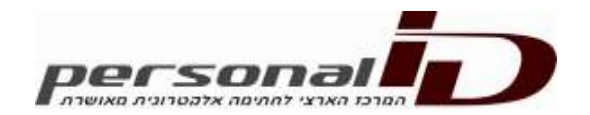

# תוכנת נט-המשפט עם האפשרות החדשה לחתימה מרובת מסמכים

לאחר הורדת התוכנה מהאתר תיווצר צלמית (אייקון) של תכנת החתימה על שולחן העבודה. להפעלת התכנה לחצו על הצלמית (icon)

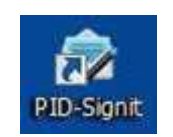

התוכנה תציג את המסך הראשי:

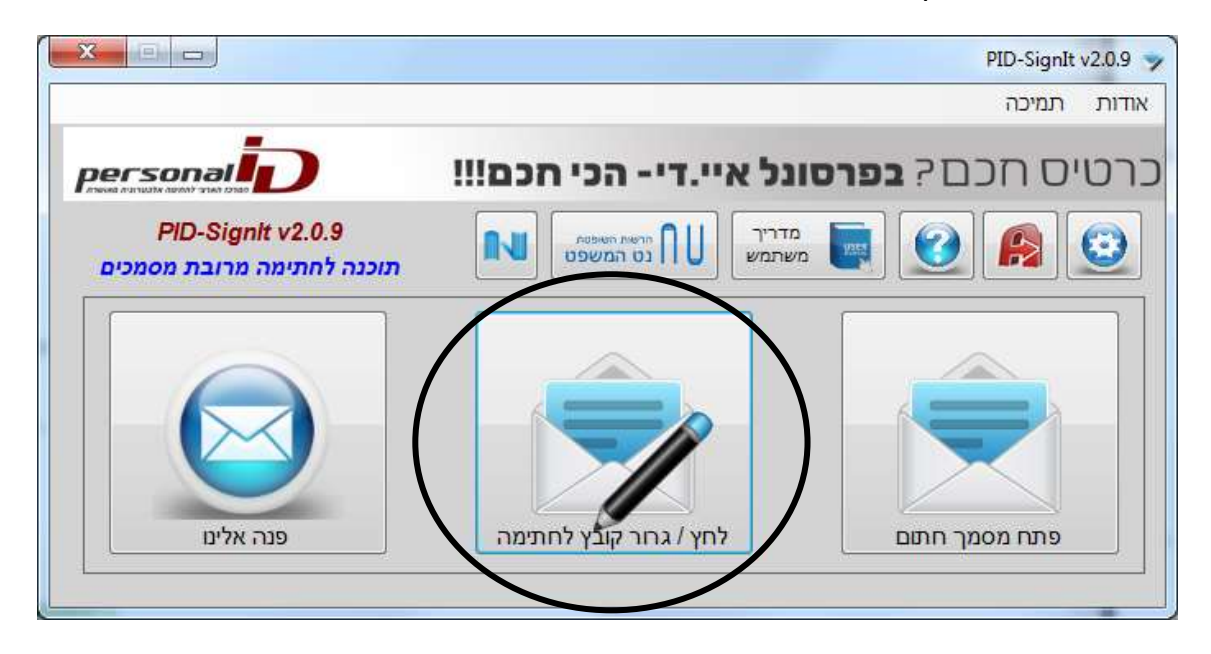

# חתימת קובץ בודד

לחתימת קובץ בודד קיימות שתי אפשרויות

בחירה בכפתור "לחץ/גרור קובץ לחתימה" – ייפתח מסך לבחירת הקובץ

| Enganize + New N | oldal |                        |            |                 | ····                  | .0 |
|------------------|-------|------------------------|------------|-----------------|-----------------------|----|
| it Favorites     | 4     | Nero                   | <u>_</u> 0 | ate modified    | Тура                  |    |
|                  |       | A17_FlightPlan.pdf     | . 0        | N97/20151310    | PDF File              |    |
| Desktop :        |       | annual_report_2009.pdf |            | k07/20151344    | POFFIE                |    |
| Librarien        |       | 📕 ja_api_reference.pdf | 1.0        | N07/2015 12:3F  | POFFIC                |    |
| Documents        |       | M test-1.pdf           |            | 6485/2013 17/22 | NFFie                 |    |
| J. Munic         | 2     | M test-2.pdf           | 2          | 195-2015 17-22  | PDF File              |    |
| Pictures         | 1     | 📕 test 3 pdf           | 1.2        | \$45-001517-22  | POF File              |    |
| 🖬 Videos         |       |                        |            |                 |                       |    |
| A admin          |       |                        |            |                 |                       |    |
| 📲 Computer       |       |                        |            |                 |                       |    |
| Network          |       |                        |            |                 |                       |    |
| Control Parial   |       |                        |            |                 |                       |    |
| Recycle Bin      |       |                        |            |                 |                       |    |
| 🛓 promin         | - 1   |                        | *          |                 | _                     |    |
| E4               |       | ATT Distalling and     |            | Decouver 12     | desire also balance a | 1  |

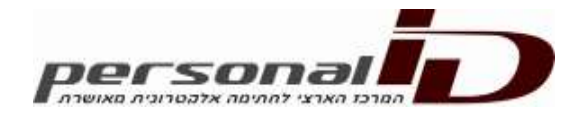

המסך ייפתח בהתאם להגדרה של מיקום קבצים לחתימה (מסך הגדרות), באפשרותך להכנס למסך

הגדרות ולהגדיר את מיקום הקבצים.

לאחר בחירת הקובץ תדרש לבחור בתעודה שעימה תחתום את המסמך:

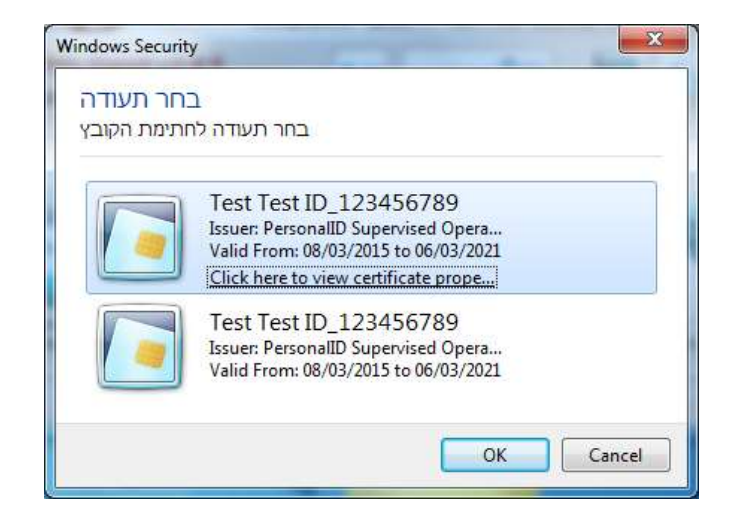

יש לבחור בתעודה מרשימת הבחירה ולבחור ב OK. לאחר בחירת התעודה – יופיע מסך הקשת סיסמה (Enter your User PIN)

### שים לב שלאחר עשרה ניסינות כושלים, הכרטיס ינעל והשימוש בו יחסם.

לאחר הקשת הסיסמה הקש OK הקשת סיסמא לא נכונה תציג את המסך הבא:

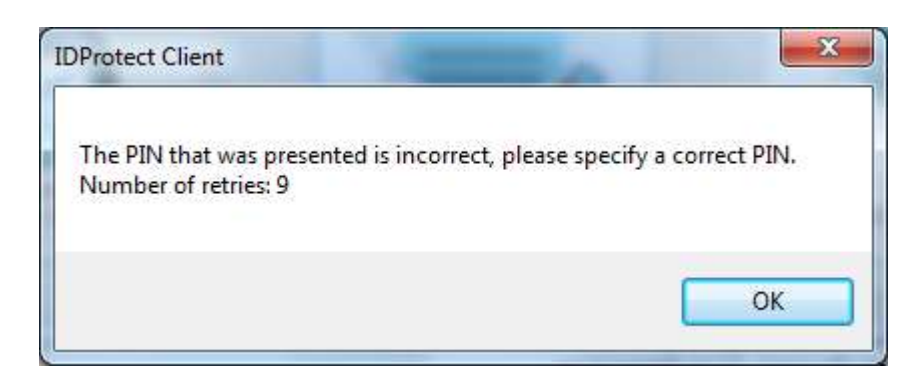

יש להקיש OK לנסות שנית

\*\* שים לב שלאחר עשרה ניסינות כושלים, הכרטיס ינעל והשימוש בו יחסם.

| CNAFUCUJ     | 22536142922 |  |
|--------------|-------------|--|
| Enter your ( | Jser PIN    |  |
| E.           | •••••       |  |
|              |             |  |

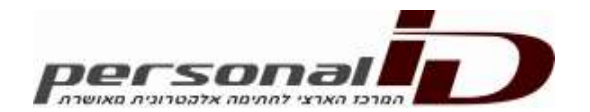

.Verify בתום הקשת הסיסמא יש לאשר ב

המערכת בודקת את התאמת הסיסמא לכרטיס החכם.

הקשה נכונה של הסיסמא תציג מסך לשמירה של הקובץ החתום בהתאם להגדרה של מיקום קבצים לחתימה כפי שהוגדר במסך ההגדרות.

| Organize 👻 New fo | der                                                                                                    |                  | = • (          |
|-------------------|----------------------------------------------------------------------------------------------------|------------------|----------------|
| 🔆 Favorites       | Name                                                                                                    | Date modified    | Туре           |
| 576               | A17_FlightPlan.pdf                                                                                              | 09/07/2015 13:01 | PDF File       |
| 📃 Desktop         | ➢ A17_FlightPlan.pdf.sgn                                                                                        | 06/08/2015 18:00 | Signed XML Doo |
| 词 Libraries       | annual_report_2009.pdf                                                                                          | 09/07/2015 13:00 | PDF File       |
| Documents         | 👳 annual_report_2009.pdf.sgn                                                                                    | 06/08/2015 18:00 | Signed XML Do  |
| 👌 Music           | 🧾 js_api_reference.pdf                                                                                          | 09/07/2015 12:59 | PDF File       |
| E Pictures        | 👳 js_api_reference.pdf.sgn                                                                                      | 06/08/2015 18:00 | Signed XML Doo |
| 📑 Videos          | test-1.pdf                                                                                                    | 28/05/2015 17:22 | PDF File       |
| <u> i</u> admin   | 🐤 test-1.pdf.sgn                                                                                                | 06/08/2015 18:00 | Signed XML Do  |
| 📜 Computer        | test-2.pdf                                                                                                    | 28/05/2015 17:22 | PDF File       |
| Setwork           | 👳 test-2.pdf.sgn                                                                                                | 06/08/2015 18:00 | Signed XML Do  |
| 📴 Control Panel   |                                                                                                    | III              | +              |
| File name:        | PID-SIGN\IN\test-1.pdf.sgn                                                                                      |                  |                |
| Save as type:     | normenteren men eta anteresen anteresen anteresen anteresen anteresen anteresen anteresen anteresen anteresen a |                  |                |

בחר באופציה Save לשמירת המסמך, שים לב ששמירה באתו שם קובץ תדרוס את הקובץ הקיים. במידה וקיים קובץ בשם זה, תקבל הודעה:

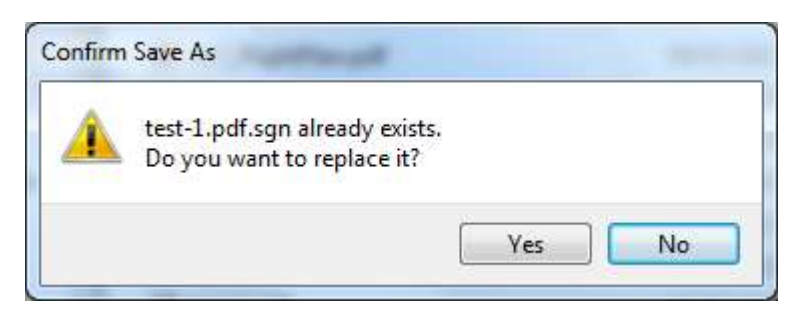

בחירה באופציה Yes תדרוס את הקובץ הקיים.

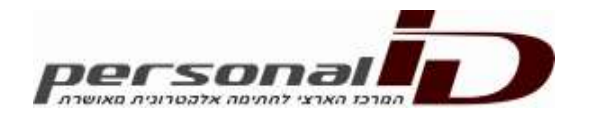

למסך הראשי יתלווה סטטוס המערכת שם הקובץ ושם החותם

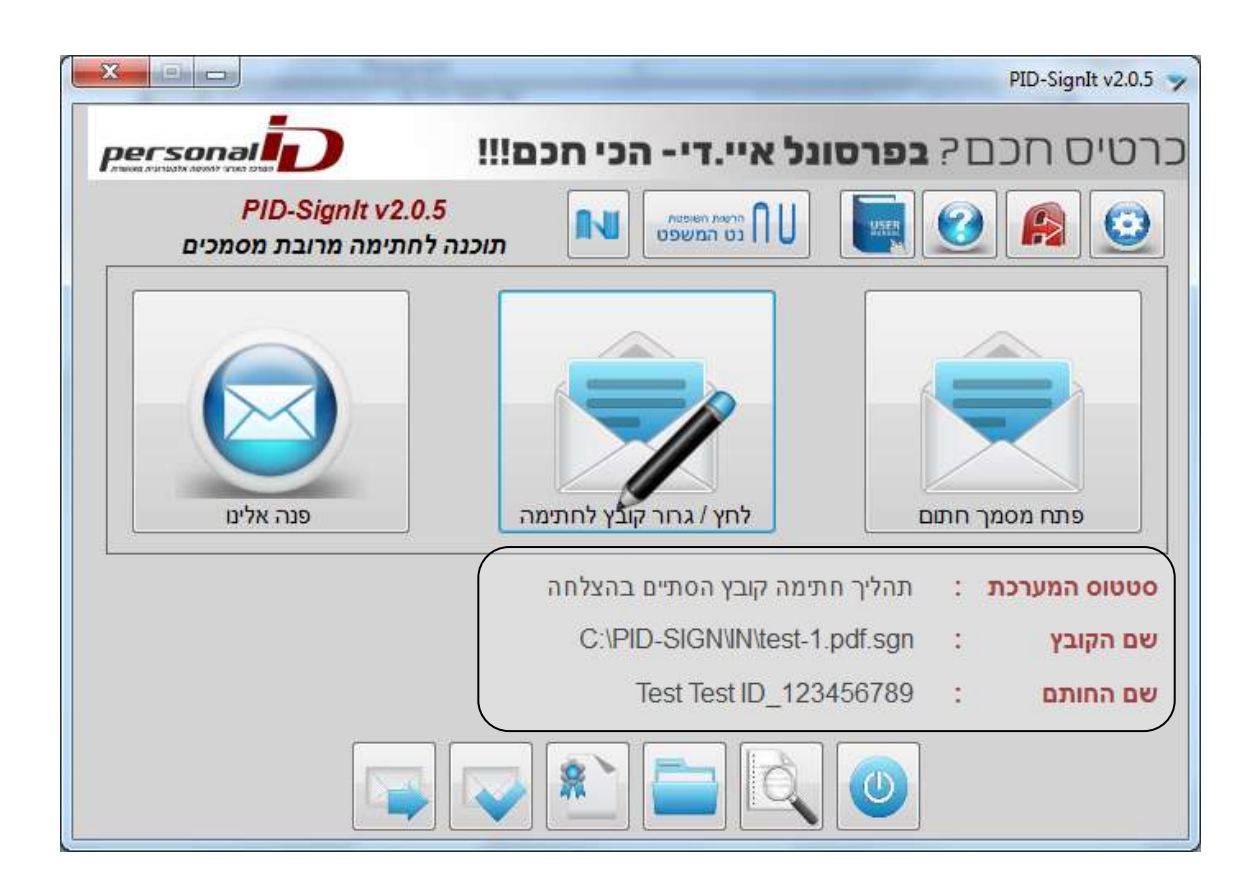

 חתימת קובץ בודד באמצעות גרירת הקובץ, תהליך חתימה זה זהה לתהליך המפורט בסעיף 1, פרט לדרך בה בוחרים את הקובץ.

| כרבוים הכה? במרסוגל איי. די- הבי הנמ!!!                                                                                       | Organize = 10 Read = L-mail Dam = 10 +                                                                                                    | 0 0 |
|----------------------------------------------------------------------------------------------------|----------------------------------------------------------------------------------------------------|-----|
| PID-Signik v2.0.5 N matter III 💽 🥑 🙉 🧿                                                                                        | Favorites Favorites Mains Mains Mai                                                                                                    |     |
|                                                                                                    | Dequerers Dequerers Minit Dequerers Minit Dequerers Minit Detail Dequerers Minit Detail Dequerers Minit Dequerers Minit Dequerers Dequerers                                                                                                    |     |
| אוריכת : תהליך חודמה קובי הסודים בהצלחה<br>C-PID-SIGNIWies-1.pdf sgn : אור קובי<br>Test Test ID_123456789 : מחומה שע<br>המומה | Local Date (C) Protection Date (D) Protection Protection Protection Proceeding (Not Error Proceeding (Not Error |     |

על מנת לבצע את החתימה יש לאתר את הקובץ או בספריה שהוגדרה או מכל מקום אחר, לסמן באמצעות העכבר בקליק שמאלי אחד ולהחזיק אותו תוך כדי משיכת העכבר והקובץ לכפתור "לחץ/גרור קובץ לחתימה)

שאר התהליך זהה למתואר בסעיף 1.

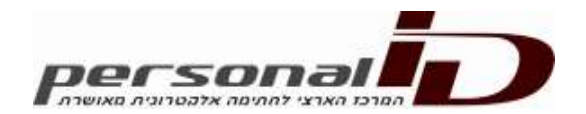

# חתימה מרובת מסמכים

חתימה מרובת מסמכים נבדלת מחתימה של מסמך בודד במתן האפשרות לסימון/גרירה של מספר קבצים.

חתימה מרובת מסמכים באמצעות בחירת קבצים

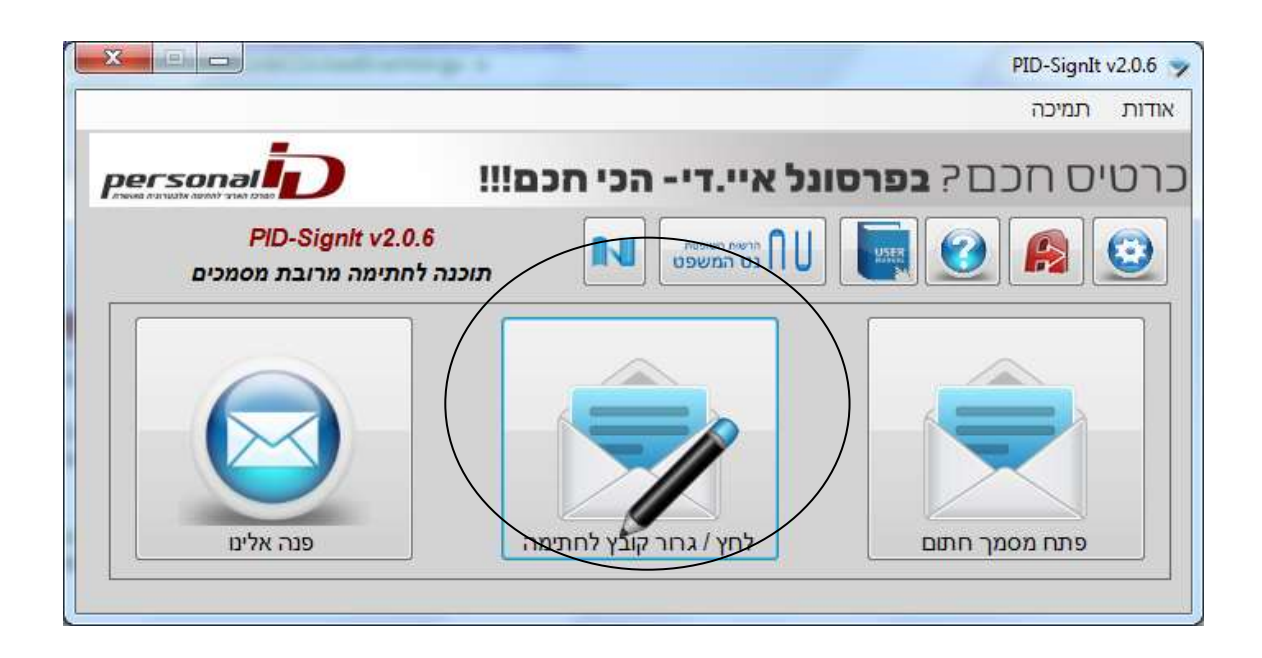

בחירה בכפתור "לחץ/גרור קובץ לחתימה" – ייפתח מסך לבחירת הקובץ/ים

יש לסמן יותר מקובץ אחד על ידי בחירה של מספר קבצים על ידי לחיצה על מקש Ctrl ולחיצה על כל אחד מהקבצים המופיעים בחלון שנפתח:

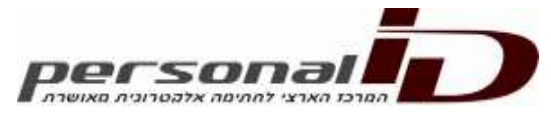

| Organize 🔻 🛛 New         | folder |                        |                  | - IEE 🔹 🗖 🧯 |
|--------------------------|--------|------------------------|------------------|-------------|
| 🔆 Favorites              |        | Name                   | Date modified    | Туре        |
|                          |        | A17_FlightPlan.pdf     | 09/07/2015 13:01 | PDF File    |
| 🔲 Desktop                |        | annual_report_2009.pdf | 09/07/2015 13:00 | PDF File    |
| 词 Libraries              |        | js_api_reference.pdf   | 09/07/2015 12:59 | PDF File    |
| Documents<br>Music       |        | itest-1.pdf            | 28/05/2015 17:22 | PDF File    |
|                          | E      | itest-2.pdf            | 28/05/2015 17:22 | PDF File    |
| Videos admin             |        | Utest-3.pdf            | 28/05/2015 17:22 | PDE File    |
| Computer                 |        |                        |                  |             |
| Vetwork<br>Control Panel |        |                        |                  |             |
| חתומים 鷆                 | + 4    |                        | ma               |             |
|                          |        |                        | 51 G             |             |

יש לבחור בכפתור Open על מנת לאשר את בחירת הקבצים. המערכת תציג חלון עם מספר הקבצים שנבחרו ובקשה לאישור התהליך

| ×                                  | חתימת מספר מסמכים במקביל        |
|------------------------------------|---------------------------------|
| C:\PID-SIGN\OUT נמו וישמרו בתיקייה | בחרת 5 קבצים לחתימה, הקבצים יחת |
| Cancel <u>N</u> o                  | Yes                             |

Yes יתחיל בתהליך החתימה No/Cancel ביטול הבחירה וחזרה למסך הקודם

לאחר בחירת הקובץ תדרש לבחור בתעודה שעימה ברצונך לחתום את המסמך:

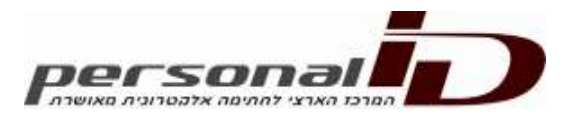

| Windows Securit         | y X                                                                                                    |
|-------------------------|----------------------------------------------------------------------------------------------------|
| חר תעודה<br>ותימת הקובץ | ב<br>בחר תעודה לה                                                                                                    |
|                         | Test Test ID_123456789<br>Issuer: PersonalID Supervised Opera<br>Valid From: 08/03/2015 to 06/03/2021<br>Click here to view certificate prope |
|                         | Test Test ID_123456789<br>Issuer: PersonalID Supervised Opera<br>Valid From: 08/03/2015 to 06/03/2021                                         |
|                         | OK Cancel                                                                                                    |

יש לבחור בתעודה מרשימת הבחירה ולבחור ב OK. לאחר בחירת התעודה – יופיע מסך הקשת סיסמה (Enter your User PIN)

## שים לב שלאחר עשרה ניסינות כושלים, הכרטיס ינעל והשימוש בו יחסם.

לאחר הקשת הסיסמה הקש OK הקשת סיסמא לא נכונה תביא למסך הבא:

| ×                            |
|------------------------------|
| lease specify a correct PIN. |
| ОК                           |
|                              |

יש להקיש OK לנסות שנית

שים לב שלאחר עשרה ניסינות כושלים, הכרטיס ינעל והשימוש בו יחסם.

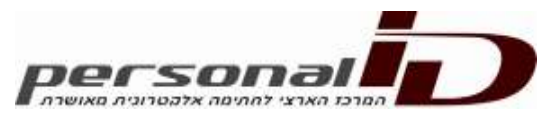

| CNS#0C09     | 22536142922        |  |
|--------------|--------------------|--|
| Enter your ( | Jser PIN           |  |
| <b>1</b> 59  | •••••              |  |
| Change PIN   | after verification |  |

.Verify בתום הקשת הסיסמא יש לאשר ב

המערכת בודקת את התאמת הסיסמא לכרטיס החכם ותבצע חתימה של כל אחד מהמסמכים בהתאם לסדר שנבחרו

הקשה נכונה של הסיסמא תציג מסך לשמירה של הקובץ החתום התאם להגדרה של מיקום קבצים לחתימה כפי שהוגדר במסך ההגדרות.

### שים לב כי הקלדת הססמה נדרשת רק בתחילת התהליך ולא עבור כל מסמך.

המערכת תציג בכל שלב את שם הקובץ שאותו היא חותמת ואת הסטטוס של המערכת

|                                     | and the second second second second second second second second second second second second second second secon | PID-Signit v2.0.5 🐤                                 |
|-------------------------------------|----------------------------------------------------------------------------------------------------|-----------------------------------------------------|
| personal                            | ל איי.די- הכי חכם!!!                                                                                            | כרטיס חכם? <b>בפרסונ</b>                            |
| PID-Signtt v2.<br>תימה מרובת מסמכים | 0.5 תושפים און האשפים 0.5 תוכנה לח                                                                              |                                                     |
|                                     |                                                                                                    | <b>e</b>                                            |
| פטה אליט                            | לחץ / גחר קצץ לחתמה                                                                                             | פתח מסמך התום                                       |
|                                     | חמימה<br>C:\PID-SIGNVIN                                                                                         | סטטוס המערכת : מכין קובץ ל<br>שם הקובץ : test-1.pdf |
|                                     | Test Test ID_12                                                                                                 | שם החותם 23456789 :                                 |
|                                     |                                                                                                    |                                                     |

בתום חתימת כל הקבצים המערכת תציג הודעה על סיום חתימת כל הקבצים

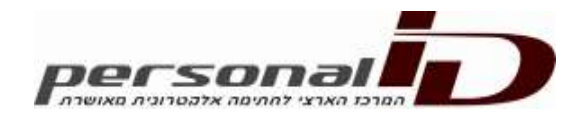

| ×                    |
|----------------------|
| נחתמו בהצלחה 5 קבצים |
| ОК                   |

<u>חתימה מרובת מסמכים באמצעות גרירת קבצים</u>

יש לסמן יותר מקובץ אחד על ידי בחירה של מספר קבצים על ידי לחיצה על מקש Ctrl ולחיצה על כל אחד מהקבצים שברצונכם לחתום

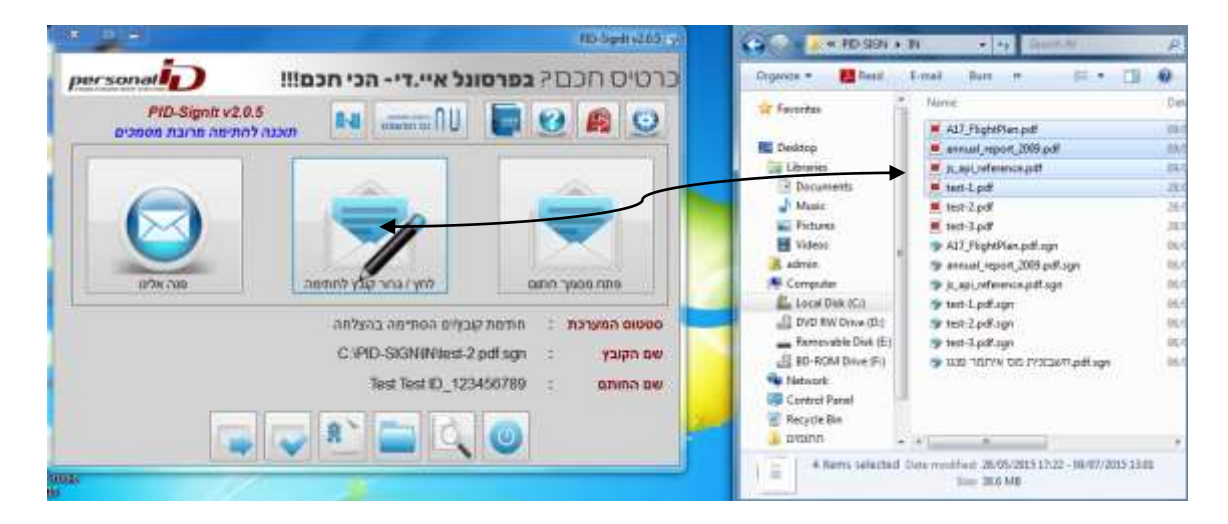

על מנת לבצע את החתימה יש לאתר את הקובץ או בספריה שהוגדרה או מכל מקום אחר, לסמן באמצעות העכבר בקליק שמאלי אחד ולהחזיק אותו תות כדי משיכת העכבר והקובץ לכפתור "לחץ/גרור קובץ לחתימה)

לאחר סיום הגרירה ושחרור העכבר המערכת תתריע על

| X           |                  | ביל           | תימת מספר מסמ <mark>כים ב</mark> מקב |
|-------------|------------------|---------------|--------------------------------------|
| C:\PID-SIGN | רו בתיקייה U\0UT | ים יחתמו וישמ | בחרת 4 קבצים לחתימה, הקבצי           |
| Cancel      | <u>N</u> o       | Yes           |                                      |

המשך התהליך זהה לתהליך חתימה מרובה בבחירת קבצים.

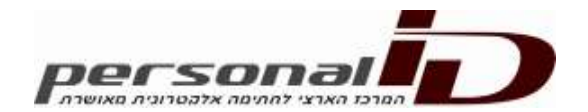

### <u>מסך הגדרות התוכנה</u>

ניתן להגיע למסך הגדרות התוכנה על ידי לחיצה על כפתור מדריך המשתמש במסך הראשי של התוכנה

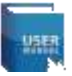

### כתוצאה יפתח המסך הבא:

| X                   |                  |                                          | הגדרות מערכת                                                                       |
|---------------------|------------------|------------------------------------------|------------------------------------------------------------------------------------|
| Релина              | <b>רב</b> סרוניה |                                          |                                                                                    |
| ิตกจ                | בחר              | C:\Users\admin\Downloads                 | <u>תיקיית מקור</u>                                                                 |
| פתח                 | בחר              | C:\Users\admin\Desktop\D                 | <u>תיקיית יעד</u>                                                                  |
|                     |                  | מקור<br>ז (חתרמים <mark>)</mark><br>נחרת | שמור אח הקבצים בחיקית ה 💿<br>שמור קבצים בשולחן עבודו 💿<br>שמור קבצים בתיקיית יעד א |
| PDF המרה לפורמט PDF |                  |                                          |                                                                                    |
| I.c.                |                  |                                          |                                                                                    |

באפשרותך להגדיר <u>האם לשמור את הקבצים החתומים בתיקיית המקור</u> (תיקיית המקור היה תיקית ברירת המחדל שבחלון פתיחה קובץ לחתימה ייפתח)

כמו כן באפשרותך להגדיר <u>האם ברצונך לעבוד עם תיקיות "חתומים" בשולחן העבודה</u> על ידי סימון תיבת הבחירה "צור תיקיות בשולחן העבודה, בחירה באפשרות זאת תגדיר לתכנה לחתום ולהעתיק את המסמכים לתיקיית "חתומים" בשולחן העבודה וליצור את התיקייה בשולחן העבודה במידה ולא קיימת

כמו כן באפשרותך להגדיר <u>תיקייה אחרת</u> לשמירת הקבצים ולבחור את התיקייה על ידי כפתור בחר הצמוד לתיקיית הידע

במידה והנך חותם קבצים הנתמכים ברשימת הקבצים של התכנה הכוללים קבצי אופיס מגרסה 2010 או 2013 ותמונות

ניתן לפנות בכל שאלה למחלקת התמיכה הטכנית

בטלפון: 03-7544666 או במייל support@personalid.col.il

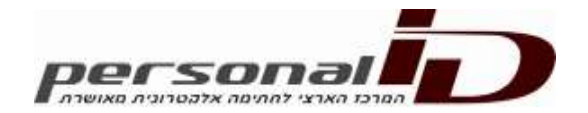